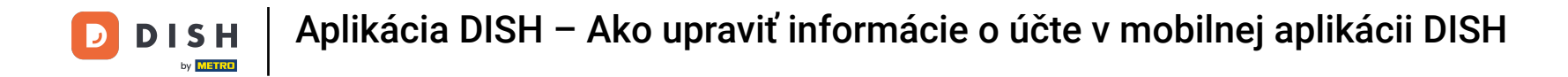

Prvým krokom je otvorenie mobilnej aplikácie DISH a kliknutie na ikonu ponuky.

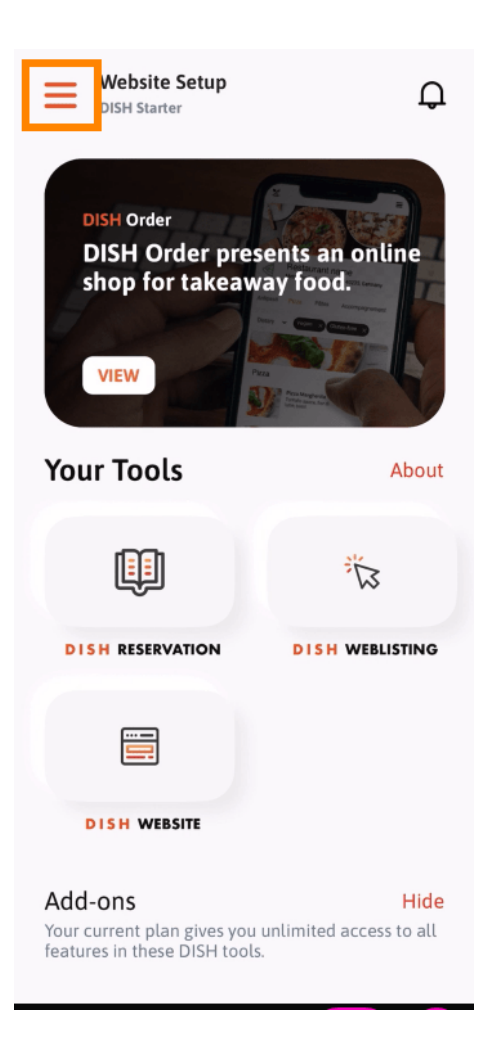

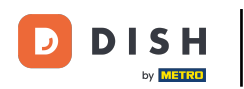

## Ak chcete otvoriť svoje informácie, vyberte môj účet.

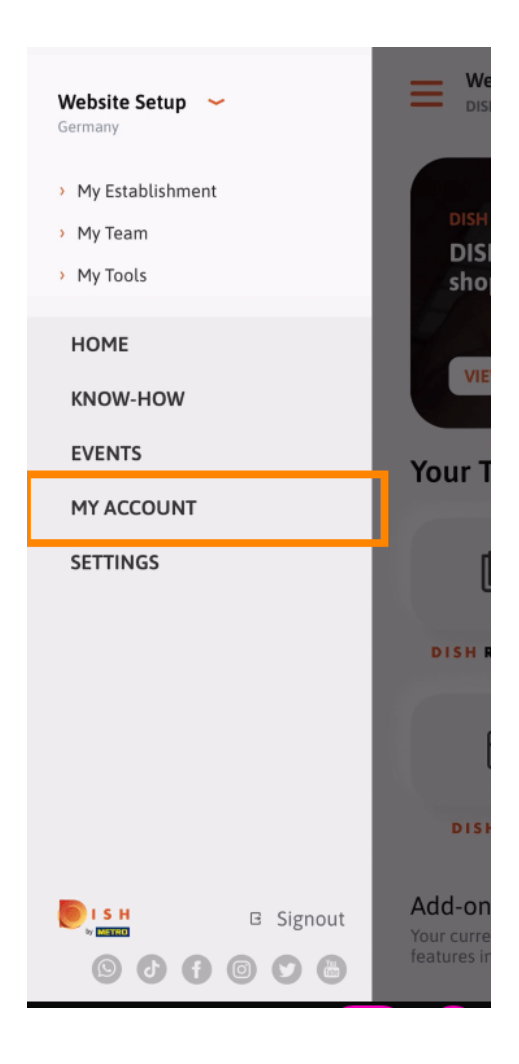

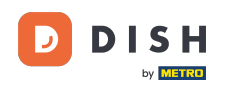

Teraz môžete upravovať podrobnosti týkajúce sa vášho účtu. Poznámka: Kliknite na informácie, ktoré chcete upraviť.

| <          | My Account          |                |
|------------|---------------------|----------------|
| First name |                     |                |
| Test Max   | (                   |                |
|            |                     |                |
| Trainer    |                     |                |
|            | Mobile number       |                |
| +49        |                     | >              |
|            |                     |                |
| 1          |                     | >              |
|            |                     |                |
| ******     |                     | >              |
| Country    |                     |                |
| Germany    | /                   | ?              |
|            |                     |                |
| English    |                     | >              |
| METRO Car  | d Number (optional) |                |
|            |                     | >              |
|            |                     | Why am Lasked? |
|            |                     | why and asked? |
|            |                     |                |
|            |                     |                |
|            |                     |                |
|            | Delete Account      |                |
|            |                     |                |

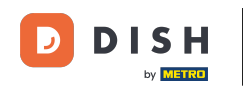

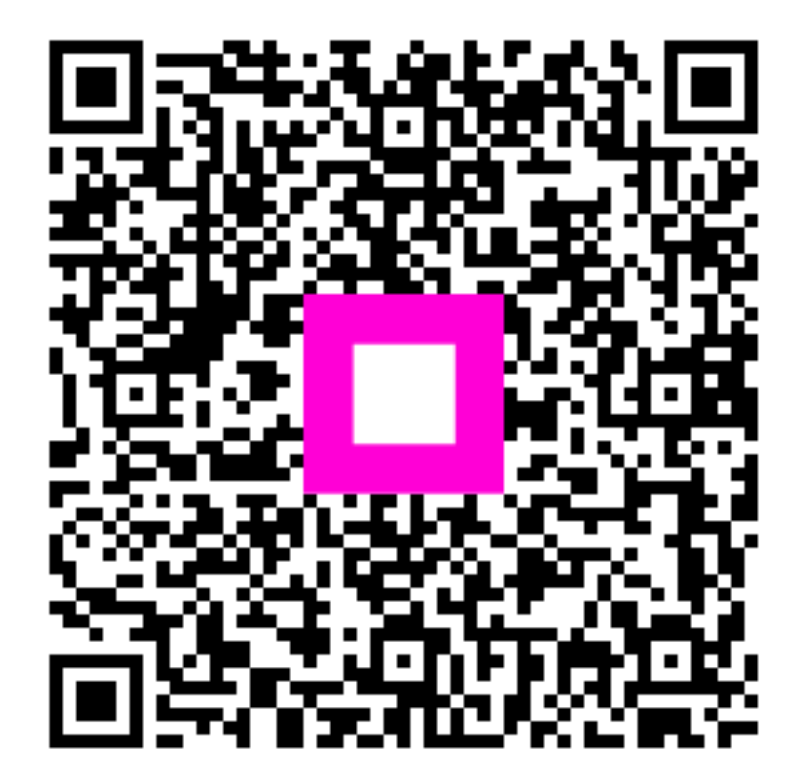

Skenovaním prejdite do interaktívneho prehrávača